# Jakość wydruku

#### Puste lub białe strony

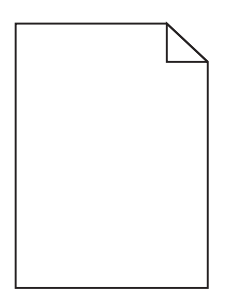

| Działanie                                                                                                    | Tak                                                | Nie                           |
|----------------------------------------------------------------------------------------------------|----------------------------------------------------|-------------------------------|
| <ul> <li>Krok 1</li> <li>a Wyjmij zestaw bębnów, a następnie zainstaluj go ponownie.</li> <li>b Wyślij ponownie zadanie drukowania.</li> <li>Czy drukarka nadal drukuje puste lub białe strony?</li> </ul> | Przejdź do punktu 2.                               | Problem został<br>rozwiązany. |
| <b>Krok 2</b><br>Wymień kolorowy lub czarny zestaw bębnów i ponownie wyślij zadanie do<br>drukowania.<br>Czy drukarka nadal drukuje puste lub białe strony?                                                | Skontaktuj się: <u>obsługa</u><br><u>klienta</u> . | Problem został<br>rozwiązany. |

#### Zbyt ciemny wydruk

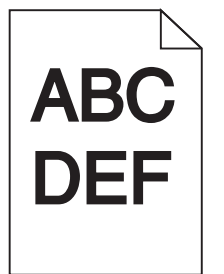

| Działanie                                                                                                    | Tak                  | Nie                           |
|----------------------------------------------------------------------------------------------------|----------------------|-------------------------------|
| <ul> <li>Krok 1</li> <li>a Z menu Jakość na panelu sterowania wybierz opcję Regulacja koloru.</li> <li>b Wyślij ponownie zadanie drukowania.</li> <li>Czy wydruk nadal jest zbyt ciemny?</li> </ul> | Przejdź do punktu 2. | Problem został<br>rozwiązany. |

# **Jakość wydruku** Strona 2 z 16

| Działanie                                                                                                    | Tak                                                                                                    | Nie                           |
|----------------------------------------------------------------------------------------------------|----------------------------------------------------------------------------------------------------|-------------------------------|
| <ul> <li>Krok 2</li> <li>a W zależności od używanego systemu operacyjnego zwiększ jasność tonera za pomocą okna dialogowego Preferencje drukowania lub Drukowanie.</li> <li>Uwaga: Możesz także zmienić te ustawienia za pomocą panelu sterowania drukarki.</li> <li>b Wyślij ponownie zadanie drukowania.</li> </ul> | Przejdź do punktu 3.                                                                                   | Problem został<br>rozwiązany. |
| Czy wydruk nadal jest zbyt ciemny?                                                                                                    |                                                                                                    |                               |
| <ul> <li>Krok 3</li> <li>W zależności od używanego systemu operacyjnego typ, teksturę i gramaturę papieru można ustawić za pomocą okna dialogowego Preferencje drukowania lub Drukowanie.</li> </ul>                                                                                                    | Przejdź do punktu 4.                                                                                   | Problem został<br>rozwiązany. |
| Uwagi:                                                                                                    |                                                                                                    |                               |
| <ul> <li>Sprawdź, czy ustawiony typ papieru jest taki sam jak typ papieru załadowanego do zasobnika.</li> <li>Możesz także zmienić te ustawienia za pomocą panelu sterowania drukarki.</li> <li><b>b</b> Wyślij ponownie zadanie drukowania.</li> </ul>                                                               |                                                                                                    |                               |
| Czy wydruk nadal jest zbyt ciemny?                                                                                                    |                                                                                                    |                               |
| <b>Krok 4</b><br>Upewnij się, czy papier nie jest szorstki ani nie ma faktury.<br>Czy drukujesz na szorstkim papierze lub papierze z fakturą?                                                                                                    | Zmień ustawienia<br>tekstury tak, aby<br>odpowiadały papierowi,<br>na którym odbywa się<br>drukowanie. | Przejdź do punktu 5.          |
| Krok 5                                                                                                    | Przejdź do punktu 6.                                                                                   | Problem został                |
| <ul> <li>a Załaduj papier z nowego opakowania.</li> <li>Uwaga: Papier wchłonął wilgoć z powodu wysokiej wilgotności powietrza. Do chwili użycia papier należy przechowywać w oryginalnym opakowaniu.</li> <li>b Wyślij ponownie zadanie drukowania.</li> </ul>                                                        |                                                                                                    | rozwiązany.                   |
| Czy wydruk nadal jest zbyt ciemny?                                                                                                    |                                                                                                    |                               |
| Krok 6<br>Wymień kolorowy lub czarny zestaw bębnów i ponownie wyślij zadanie do<br>drukowania.                                                                                                    | Skontaktuj się: <u>obsługa</u><br><u>klienta</u> .                                                     | Problem został<br>rozwiązany. |
| Czy wyuruk nadal jest zbyt ciennity?                                                                                                    |                                                                                                    |                               |

### Cienie na wydruku

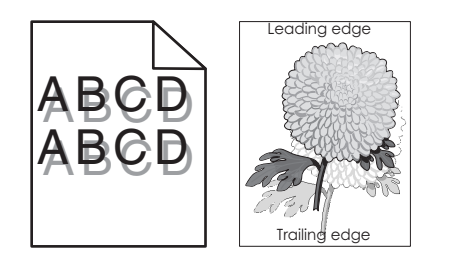

| Działanie                                                                                                    | Tak                                                | Nie                           |
|----------------------------------------------------------------------------------------------------|----------------------------------------------------|-------------------------------|
| <ul> <li>Krok 1</li> <li>a Załaduj do zasobnika papier o prawidłowym typie i prawidłowej gramaturze.</li> <li>b Wyślij ponownie zadanie drukowania.</li> <li>Czy na wydrukach nadal pojawiają się cienie?</li> </ul>                                                                                                    | Przejdź do punktu 2.                               | Problem został<br>rozwiązany. |
| <ul> <li>Krok 2</li> <li>a W zależności od używanego systemu operacyjnego typ i gramaturę papieru można ustawić za pomocą okna dialogowego Preferencje drukowania lub Drukowanie.</li> <li>Uwagi: <ul> <li>Sprawdź, czy ustawiony typ papieru jest taki sam jak typ papieru załadowanego do zasobnika.</li> <li>Możesz także zmienić te ustawienia za pomocą panelu sterowania drukarki.</li> </ul> </li> <li>b Wyślij ponownie zadanie drukowania.</li> </ul> | Przejdź do punktu 3.                               | Problem został<br>rozwiązany. |
| Krok 3<br>Wymień kolorowy lub czarny zestaw bębnów i ponownie wyślij zadanie do<br>drukowania.<br>Czy na wydrukach nadal pojawiają się cienie?                                                                                                    | Skontaktuj się: <u>obsługa</u><br><u>klienta</u> . | Problem został<br>rozwiązany. |

#### Szare tło na wydrukach

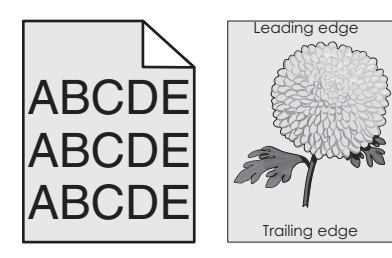

#### Jakość wydruku Strona 4 z 16

| Dz | ziałanie                                                                                                    | Tak                     | Nie            |
|----|----------------------------------------------------------------------------------------------------|-------------------------|----------------|
| Kı | rok 1                                                                                                    | Przejdź do punktu 2.    | Problem został |
| a  | W zależności od używanego systemu operacyjnego zwiększ jasność<br>tonera za pomocą okna dialogowego Preferencje drukowania lub<br>Drukowanie.                                                                                         |                         | rozwiązany.    |
|    | <b>Uwaga:</b> Możesz także zmienić te ustawienia za pomocą panelu sterowania drukarki.                                                                                                    |                         |                |
| b  | Wyślij ponownie zadanie drukowania.                                                                                                    |                         |                |
| Cz | zy na wydrukach nadal pojawia się szare tło?                                                                                                    |                         |                |
| Kı | rok 2                                                                                                    | Skontaktuj się: obsługa | Problem został |
| a  | Wyjmij zestaw bębnów, a następnie zainstaluj go ponownie.                                                                                                    | <u>klienta</u> .        | rozwiązany.    |
|    | <b>Ostrzeżenie — istnieje możliwość uszkodzenia:</b> Nie należy wystawiać zestawu bębnów na bezpośrednie działanie światła przez okres dłuższy niż 10 minut. Długotrwałe działanie światła może negatywnie wpłynąć na jakość wydruku. |                         |                |
|    | <b>Ostrzeżenie — istnieje możliwość uszkodzenia:</b> Nie dotykaj spodniej części zestawu bębnów. Może to spowodować jego uszkodzenie.                                                                                                 |                         |                |
| b  | Wyślij ponownie zadanie drukowania.                                                                                                    |                         |                |
| Cz | zy na wydrukach nadal pojawia się szare tło?                                                                                                    |                         |                |

### Ciemne poziome linie lub smugi

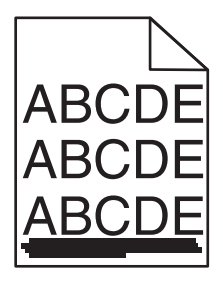

**Uwaga:** Jeśli na wydrukach pojawiają się ciemne poziome linie, zapoznaj się z tematem "Powtarzające się błędy wydruku".

| Działanie                                                                                                    | Tak                  | Nie                           |
|----------------------------------------------------------------------------------------------------|----------------------|-------------------------------|
| <ul> <li>Krok 1</li> <li>a W zależności od używanego systemu operacyjnego zasobnik lub podajnik można określić za pomocą okna dialogowego Preferencje drukowania lub Drukowanie.</li> <li>b Wyślij ponownie zadanie drukowania.</li> <li>Czy na wydrukach nadal pojawiają się ciemne poziome linie?</li> </ul> | Przejdź do punktu 2. | Problem został<br>rozwiązany. |

# Jakość wydruku Strona 5 z 16

| Dz                | iałanie                                                                                                    | Tak                     | Nie                           |
|-------------------|----------------------------------------------------------------------------------------------------|-------------------------|-------------------------------|
| Kr<br>a           | ok 2<br>W zależności od używanego systemu operacyjnego typ i gramaturę<br>papieru można ustawić za pomocą okna dialogowego Preferencje<br>drukowania lub Drukowanie.                                                           | Przejdź do punktu 3.    | Problem został<br>rozwiązany. |
|                   | Uwagi:                                                                                                    |                         |                               |
|                   | <ul> <li>Sprawdź, czy ustawiony typ papieru jest taki sam jak typ papieru<br/>załadowanego do zasobnika.</li> </ul>                                                                                                    |                         |                               |
|                   | <ul> <li>Możesz także zmienić te ustawienia za pomocą panelu sterowania<br/>drukarki.</li> </ul>                                                                                                    |                         |                               |
| b                 | Wyślij ponownie zadanie drukowania.                                                                                                    |                         |                               |
| Cz                | y na wydrukach nadal pojawiają się ciemne poziome linie?                                                                                                    |                         |                               |
| Kr                | ok 3                                                                                                    | Przejdź do punktu 4.    | Problem został                |
| а                 | Załaduj papier z nowego opakowania.                                                                                                    |                         | rozwiązany.                   |
|                   | <b>Uwaga:</b> Papier wchłonął wilgoć z powodu wysokiej wilgotności powietrza. Do chwili użycia papier należy przechowywać w oryginalnym opakowaniu.                                                                            |                         |                               |
| b                 | Wyślij ponownie zadanie drukowania.                                                                                                    |                         |                               |
| Cz                | y na wydrukach nadal pojawiają się ciemne poziome linie?                                                                                                    |                         |                               |
| Kr                | ok 4                                                                                                    | Przejdź do punktu 5.    | Problem został                |
| а                 | Wyjmij zestaw bębnów, a następnie zainstaluj go ponownie.                                                                                                    |                         | rozwiązany.                   |
|                   | <b>Ostrzeżenie — istnieje możliwość uszkodzenia:</b> Nie należy wystawiać zestawu na bezpośrednie działanie światła przez okres dłuższy niż 10 minut. Długotrwałe działanie światła może negatywnie wpłynąć na jakość wydruku. |                         |                               |
|                   | <b>Ostrzeżenie — istnieje możliwość uszkodzenia:</b> Nie dotykaj spodniej części zestawu bębnów. Może to spowodować jego uszkodzenie.                                                                                          |                         |                               |
| b                 | Wyślij ponownie zadanie drukowania.                                                                                                    |                         |                               |
| Cz                | y na wydrukach nadal pojawiają się ciemne poziome linie?                                                                                                    |                         |                               |
| Kr                | ok 5                                                                                                    | Skontaktuj się: obsługa | Problem został                |
| W <u>y</u><br>dru | ymień kolorowy lub czarny zestaw bębnów i ponownie wyślij zadanie do<br>ukowania.                                                                                                    | klienta.                | rozwiązany.                   |
| Cz                | y na wydrukach nadal pojawiają się ciemne poziome linie?                                                                                                    |                         |                               |

## Białe poziome linie

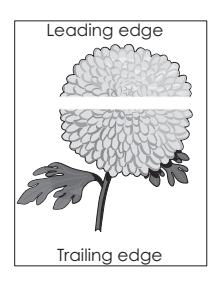

**Uwaga:** Jeśli na wydrukach pojawiają się białe poziome linie, zapoznaj się z tematem "Powtarzające się błędy wydruku".

| Działanie                                                                                                    | Tak                                                | Nie                           |
|----------------------------------------------------------------------------------------------------|----------------------------------------------------|-------------------------------|
| <ul> <li>Krok 1</li> <li>a W zależności od używanego systemu operacyjnego typ i gramaturę papieru można ustawić za pomocą okna dialogowego Preferencje drukowania lub Drukowanie.</li> <li>Uwagi:</li> </ul>                                                                                                    | Przejdź do punktu 2.                               | Problem został<br>rozwiązany. |
| <ul> <li>Sprawdź, czy ustawiony typ papieru jest taki sam jak typ papieru załadowanego do zasobnika.</li> <li>Możesz także zmienić te ustawienia za pomocą panelu sterowania drukarki.</li> <li>Wyślij ponownie zadanie drukowania.</li> <li>Czy na wydrukach nadal pojawiają się białe poziome linie?</li> </ul>                                                                                                    |                                                    |                               |
| <ul> <li>Krok 2</li> <li>a Załaduj do wskazanego zasobnika lub podajnika papier zalecanego typu.</li> <li>b Wyślij ponownie zadanie drukowania.</li> <li>Czy na wydrukach nadal pojawiają się białe poziome linie?</li> </ul>                                                                                                    | Przejdź do punktu 3.                               | Problem został<br>rozwiązany. |
| <ul> <li>Krok 3</li> <li>a Wyjmij zestaw bębnów, a następnie zainstaluj go ponownie.</li> <li>Ostrzeżenie — istnieje możliwość uszkodzenia: Nie należy wystawiać zestawu bębnów na bezpośrednie działanie światła przez okres dłuższy niż 10 minut. Długotrwałe działanie światła może negatywnie wpłynąć na jakość wydruku.</li> <li>Ostrzeżenie — istnieje możliwość uszkodzenia: Nie dotykaj spodniej części zestawu bębnów. Może to spowodować jego uszkodzenie.</li> <li>b Wyślij ponownie zadanie drukowania.</li> <li>Czy na wydrukach nadal pojawiają się białe poziome linie?</li> </ul> | Przejdź do punktu 4.                               | Problem został<br>rozwiązany. |
| <b>Krok 4</b><br>Wymień kolorowy lub czarny zestaw bębnów i ponownie wyślij zadanie do<br>drukowania.<br>Czy na wydrukach nadal pojawiają się białe poziome linie?                                                                                                    | Skontaktuj się: <u>obsługa</u><br><u>klienta</u> . | Problem został<br>rozwiązany. |

#### Nieprawidłowe marginesy

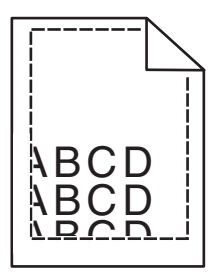

#### Jakość wydruku Strona 7 z 16

| Działanie                                                                                                    | Tak                           | Nie                                         |
|----------------------------------------------------------------------------------------------------|-------------------------------|---------------------------------------------|
| <ul> <li>Krok 1</li> <li>a Ustaw prowadnice papieru w zasobniku na papier zgodnie z załadowanym papierem.</li> <li>b Wyślij ponownie zadanie drukowania.</li> <li>Czy marginesy są prawidłowe?</li> </ul>                                        | Problem został<br>rozwiązany. | Przejdź do punktu 2.                        |
| <ul> <li>Krok 2</li> <li>a W zależności od używanego systemu operacyjnego rozmiar papieru<br/>można ustawić za pomocą okna dialogowego Preferencje drukowania lub<br/>Drukowanie.</li> <li>Uwagi:</li> </ul>                                     | Problem został<br>rozwiązany. | Kontakt: <u>obsługa</u><br><u>klienta</u> . |
| <ul> <li>Sprawdź, czy ustawiony typ papieru jest taki sam jak typ papieru załadowanego do zasobnika.</li> <li>Możesz także zmienić te ustawienia za pomocą panelu sterowania drukarki.</li> <li>b Wyślij ponownie zadanie drukowania.</li> </ul> |                               |                                             |
| Czy marginesy są prawidłowe?                                                                                                    |                               |                                             |

## Postrzępione lub nierówne znaki

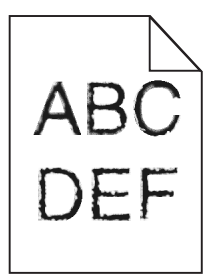

| Działanie                                                                                                    | Tak                                                | Nie                           |
|----------------------------------------------------------------------------------------------------|----------------------------------------------------|-------------------------------|
| <ul> <li>Krok 1</li> <li>a Wydrukuj listę przykładowych czcionek, aby sprawdzić, czy są one obsługiwane przez drukarkę.</li> <li>1 Przy użyciu panelu sterowania drukarki przejdź do opcji:<br/>Ustawienia &gt; Raporty &gt; Drukuj &gt; Drukuj czcionki</li> <li>2 Wybierz opcję Czcionki PCL lub Czcionki PS.</li> <li>b Wyślij ponownie zadanie drukowania.</li> </ul> | Przejdź do punktu 2.                               | Problem został<br>rozwiązany. |
| Czy na wydrukach nadal znajdują się postrzępione lub nierówne znaki?                                                                                                    |                                                    |                               |
| <ul> <li>Krok 2</li> <li>a Użyj czcionki obsługiwanej przez drukarkę lub zainstaluj czcionkę do użycia na komputerze. Aby uzyskać więcej informacji, skontaktuj się z administratorem.</li> <li>b Wyślij ponownie zadanie drukowania.</li> </ul>                                                                                                    | Skontaktuj się: <u>obsługa</u><br><u>klienta</u> . | Problem został<br>rozwiązany. |
| Czy na wydrukach nadal znajdują się postrzępione lub nierówne znaki?                                                                                                    |                                                    |                               |

### Jasny wydruk

| ABC |  |
|-----|--|
| DEF |  |

| Działanie                                                                                                    | Tak                                                                                                    | Nie                           |
|----------------------------------------------------------------------------------------------------|----------------------------------------------------------------------------------------------------|-------------------------------|
| <ul> <li>Krok 1</li> <li>a Z menu Jakość na panelu sterowania wybierz opcję Regulacja koloru.</li> <li>b Wyślij ponownie zadanie drukowania.</li> <li>Czy wydruk nadal jest zbyt jasny?</li> </ul>                                                                                                    | Przejdź do punktu 2.                                                                                   | Problem został<br>rozwiązany. |
| <ul> <li>Krok 2</li> <li>a W zależności od używanego systemu operacyjnego zmniejsz jasność tonera za pomocą okna dialogowego Preferencje drukowania lub Drukuj. Uwaga: Możesz także zmienić te ustawienia za pomocą panelu sterowania drukarki.</li> <li>b Wyślij ponownie zadanie drukowania.</li> <li>Czy wydruk nadal jest zbyt jasny?</li> </ul>                                                                                                    | Przejdź do punktu 3.                                                                                   | Problem został<br>rozwiązany. |
| <ul> <li>Krok 3</li> <li>a W zależności od używanego systemu operacyjnego typ, teksturę i gramaturę papieru można ustawić za pomocą okna dialogowego Preferencje drukowania lub Drukowanie.</li> <li>Uwagi: <ul> <li>Sprawdź, czy ustawiony typ papieru jest taki sam jak typ papieru załadowanego do zasobnika.</li> <li>Możesz także zmienić te ustawienia za pomocą panelu sterowania drukarki.</li> </ul> </li> <li>b Wyślij ponownie zadanie drukowania.</li> </ul> | Przejdź do punktu 4.                                                                                   | Problem został<br>rozwiązany. |
| <b>Krok 4</b><br>Upewnij się, czy papier nie jest szorstki ani nie ma faktury.<br>Czy drukujesz na szorstkim papierze lub papierze z fakturą?                                                                                                    | Zmień ustawienia<br>tekstury tak, aby<br>odpowiadały papierowi,<br>na którym odbywa się<br>drukowanie. | Przejdź do punktu 5.          |

# Jakość wydruku Strona 9 z 16

| Działanie                                                                                                    | Tak                                                                                                    | Nie                           |
|----------------------------------------------------------------------------------------------------|----------------------------------------------------------------------------------------------------|-------------------------------|
| <ul> <li>Krok 5</li> <li>a Załaduj papier z nowego opakowania.</li> <li>Uwaga: Papier wchłonął wilgoć z powodu wysokiej wilgotności powietrza. Do chwili użycia papier należy przechowywać w oryginalnym opakowaniu.</li> <li>b Wyślij ponownie zadanie drukowania.</li> </ul> | j papier z nowego opakowania.<br>a: Papier wchłonął wilgoć z powodu wysokiej wilgotności<br>rza. Do chwili użycia papier należy przechowywać w oryginalnym<br>waniu.<br>ponownie zadanie drukowania. |                               |
| Czy wydruk nadal jest zbyt jasny?                                                                                                    |                                                                                                    |                               |
| <b>Krok 6</b><br>Wymień kolorowy lub czarny zestaw bębnów i ponownie wyślij zadanie do<br>drukowania.                                                                                                    | Skontaktuj się: <u>obsługa</u><br><u>klienta</u> .                                                                                                    | Problem został<br>rozwiązany. |
| <b>Ostrzeżenie — istnieje możliwość uszkodzenia:</b> Nie należy wystawiać zestawu bębnów na bezpośrednie działanie światła przez okres dłuższy niż 10 minut. Długotrwałe działanie światła może negatywnie wpłynąć na jakość wydruku.                                          |                                                                                                    |                               |
| Czy wydruk nadal jest zbyt jasny?                                                                                                    |                                                                                                    |                               |

## Cętkowany wydruk

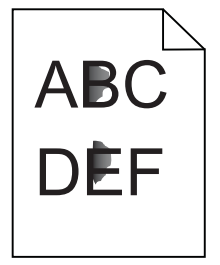

| Działanie                                                                         | Tak                                 | Nie                           |
|-----------------------------------------------------------------------------------|-------------------------------------|-------------------------------|
| Wymień kolorowy lub czarny zestaw bębnów i ponownie wyślij zadanie do drukowania. | Skontaktuj się: obsługa<br>klienta. | Problem został<br>rozwiązany. |
| Czy wydruk nadal jest cętkowany?                                                  |                                     |                               |

### Zwijanie się papieru

| Działanie                                                                                                    | Tak                     | Nie                           |
|----------------------------------------------------------------------------------------------------|-------------------------|-------------------------------|
| <b>Krok 1</b><br>Ustaw prowadnice papieru w zasobniku na papier zgodnie z załadowanym papierem.                                                                                            | Przejdź do punktu 2.    | Problem został<br>rozwiązany. |
| Czy papier nadal jest zwinięty?                                                                                                    |                         |                               |
| <ul> <li>Krok 2</li> <li>W zależności od używanego systemu operacyjnego typ i gramaturę papieru można ustawić za pomocą okna dialogowego Preferencje drukowania lub Drukowanie.</li> </ul> | Przejdź do punktu 3.    | Problem został<br>rozwiązany. |
| Uwagi:                                                                                                    |                         |                               |
| <ul> <li>Sprawdź, czy ustawiony typ papieru jest taki sam jak typ papieru<br/>załadowanego do zasobnika.</li> </ul>                                                                        |                         |                               |
| <ul> <li>Możesz także zmienić te ustawienia za pomocą panelu sterowania<br/>drukarki.</li> </ul>                                                                                           |                         |                               |
| <b>b</b> Wyślij ponownie zadanie drukowania.                                                                                                    |                         |                               |
| Czy papier nadal jest zwinięty?                                                                                                    |                         |                               |
| Krok 3                                                                                                    | Przejdź do punktu 4.    | Problem został                |
| a Wyjmij papier z zasobnika i obróć go.                                                                                                    |                         | rozwiązany.                   |
| <b>b</b> Wyślij ponownie zadanie drukowania.                                                                                                    |                         |                               |
| Czy papier nadal jest zwinięty?                                                                                                    |                         |                               |
| Krok 4                                                                                                    | Skontaktuj się: obsługa | Problem został                |
| <b>a</b> Załaduj papier z nowego opakowania.                                                                                                    | <u>klienta</u> .        | rozwiązany.                   |
| <b>Uwaga:</b> Papier wchłonął wilgoć z powodu wysokiej wilgotności<br>powietrza. Do chwili użycia papier należy przechowywać w oryginalnym<br>opakowaniu.                                  |                         |                               |
| <b>b</b> Wyślij ponownie zadanie drukowania.                                                                                                    |                         |                               |
| Czy papier nadal jest zwinięty?                                                                                                    |                         |                               |

#### Krzywy lub zniekształcony wydruk

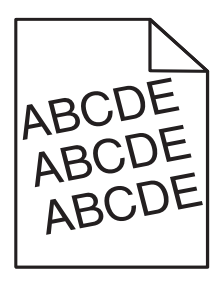

# Jakość wydruku Strona 11 z 16

| Działanie                                                                                                    | Tak                                         | Nie                           |
|----------------------------------------------------------------------------------------------------|---------------------------------------------|-------------------------------|
| <ul> <li>Krok 1</li> <li>a Ustaw prowadnice papieru w zasobniku na papier zgodnie z załadowanym papierem.</li> <li>b Wyślij ponownie zadanie drukowania.</li> <li>Czy wydruk nadal jest przekrzywiony lub zniekształcony?</li> </ul>                                                                                                    | Przejdź do punktu 2.                        | Problem został<br>rozwiązany. |
| <ul> <li>Krok 2</li> <li>a Załaduj papier z nowego opakowania.</li> <li>Uwaga: Papier wchłonął wilgoć z powodu wysokiej wilgotności powietrza. Do chwili użycia papier należy przechowywać w oryginalnym opakowaniu.</li> <li>b Wyślij ponownie zadanie drukowania.</li> <li>Czy wydruk nadal jest przekrzywiony lub zniekształcony?</li> </ul> | Przejdź do punktu 3.                        | Problem został<br>rozwiązany. |
| <ul> <li>Krok 3</li> <li>a Sprawdź, czy drukowanie odbywa się na obsługiwanym papierze (typ i rozmiar).</li> <li>b Wyślij ponownie zadanie drukowania.</li> <li>Czy wydruk nadal jest przekrzywiony lub zniekształcony?</li> </ul>                                                                                                    | Skontaktuj się: obsługa<br><u>klienta</u> . | Problem został<br>rozwiązany. |

## Powtarzające się błędy wydruku

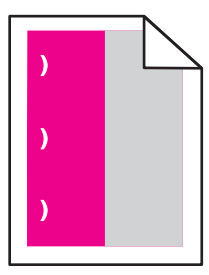

| Działanie                                                                                                    | Tak                                                                                                    | Nie                           |
|----------------------------------------------------------------------------------------------------|----------------------------------------------------------------------------------------------------|-------------------------------|
| <ol> <li>Zmierz odległość między defektami.</li> <li>Jeśli odległość między defektami jest równa 43,9 mm (1,73 cala) lub 45,5 mm (1,79 cala), wymień zespół wywoływacza koloru w miejscach defektów.</li> <li>Jeśli odległość między defektami jest równa 94,2 mm (3,70 cala), 29,8 mm (1,17 cala) lub 25,1 mm (0,99 cala), wymień kolorowy lub czarny zestaw bębnów.</li> <li>Jeśli odległość między defektami jest równa 37,7 mm (1,48 cala), 78,5 mm (3,09 cala) lub 55 mm (2,17 cala), wymień moduł przenoszący.</li> <li>Jeśli odległość między defektami jest równa 95,0 mm (3,74 cala), 110 mm (4,33 cala) lub 34,6 mm (1,36 cala), wymień nagrzewnicę.</li> <li>Wyślij ponownie zadanie drukowania.</li> <li>Czy nadal pojawiają się powtarzające się defekty?</li> </ol> | Zapisz odległość, a<br>następnie skontaktuj<br>się z działem <u>obsługa</u><br><u>klienta</u> lub z obsługą<br>serwisową. | Problem został<br>rozwiązany. |

#### Jednolite kolorowe lub czarne strony

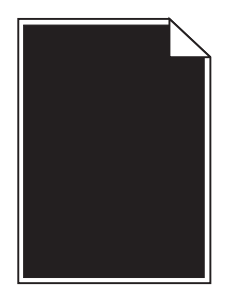

| Działanie                                                                                                    | Tak                                                | Nie                           |
|----------------------------------------------------------------------------------------------------|----------------------------------------------------|-------------------------------|
| <b>Krok 1</b><br><b>a</b> Wyjmij zestaw bębnów, a następnie zainstaluj go ponownie.                                                                                                    | Przejdź do punktu 2.                               | Problem został<br>rozwiązany. |
| Ostrzeżenie — istnieje możliwość uszkodzenia: Nie należy wystawiać zestawu bębnów na bezpośrednie działanie światła przez okres dłuższy niż 10 minut. Długotrwałe działanie światła może negatywnie wpłynąć na jakość wydruku. |                                                    |                               |
| Ostrzeżenie — istnieje możliwość uszkodzenia: Nie dotykaj spodniej części zestawu bębnów. Może to spowodować jego uszkodzenie.                                                                                                 |                                                    |                               |
| <b>b</b> Wyślij ponownie zadanie drukowania.                                                                                                    |                                                    |                               |
| Czy drukarka nadal drukuje jednolite kolorowe lub czarne strony?                                                                                                    |                                                    |                               |
| <b>Krok 2</b><br>Wymień kolorowy lub czarny zestaw bębnów i ponownie wyślij zadanie do<br>drukowania.                                                                                                    | Skontaktuj się: <u>obsługa</u><br><u>klienta</u> . | Problem został<br>rozwiązany. |
| Czy drukarka nadal drukuje jednolite kolorowe lub czarne strony?                                                                                                    |                                                    |                               |

#### Obcięty tekst lub obraz

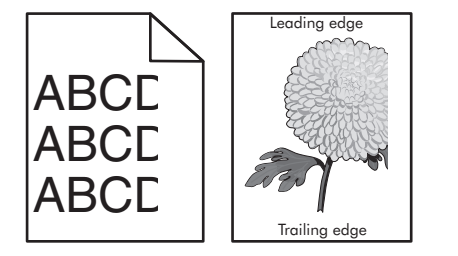

| Działanie              |                                                                                                    | Tak                  | Nie                           |
|------------------------|----------------------------------------------------------------------------------------------------|----------------------|-------------------------------|
| Krok<br>aU<br>z<br>b V | <b>x 1</b><br>Istaw prowadnice papieru w zasobniku na papier zgodnie z<br>aładowanym papierem.<br>Vyślij ponownie zadanie drukowania. | Przejdź do punktu 2. | Problem został<br>rozwiązany. |
| Czy                    | strona lub obraz są nadal obcięte?                                                                                                    |                      |                               |

# Jakość wydruku Strona 13 z 16

| Działanie |                                                                                                    | Tak                     | Nie                           |
|-----------|----------------------------------------------------------------------------------------------------|-------------------------|-------------------------------|
| Kr<br>a   | ok 2<br>W zależności od używanego systemu operacyjnego rozmiar papieru<br>można ustawić za pomocą okna dialogowego Preferencje drukowania lub<br>Drukowanie.                                                                                   | Przejdź do punktu 3.    | Problem został<br>rozwiązany. |
|           | Uwagi:                                                                                                    |                         |                               |
|           | <ul> <li>Sprawdź, czy ustawiony typ papieru jest taki sam jak typ papieru<br/>załadowanego do zasobnika.</li> </ul>                                                                                                    |                         |                               |
|           | <ul> <li>Możesz także zmienić te ustawienia za pomocą panelu sterowania<br/>drukarki.</li> </ul>                                                                                                    |                         |                               |
| b         | Wyślij ponownie zadanie drukowania.                                                                                                    |                         |                               |
| Cz        | y strona lub obraz są nadal obcięte?                                                                                                    |                         |                               |
| Kr        | ok 3                                                                                                    | Skontaktuj się: obsługa | Problem został                |
| a         | Wyjmij zestaw bębnów, a następnie zainstaluj go ponownie.                                                                                                    | <u>klienta</u> .        | rozwiązany.                   |
|           | <b>Ostrzeżenie — istnieje możliwość uszkodzenia:</b> Nie należy<br>wystawiać zestawu bębnów na bezpośrednie działanie światła przez<br>okres dłuższy niż 10 minut. Długotrwałe działanie światła może<br>negatywnie wpłynąć na jakość wydruku. |                         |                               |
|           | <b>Ostrzeżenie — istnieje możliwość uszkodzenia:</b> Nie dotykaj spodniej części zestawu bębnów. Może to spowodować jego uszkodzenie.                                                                                                    |                         |                               |
| b         | Wyślij ponownie zadanie drukowania.                                                                                                    |                         |                               |
| Cz        | y strona lub obraz są nadal obcięte?                                                                                                    |                         |                               |

### Toner łatwo się ściera

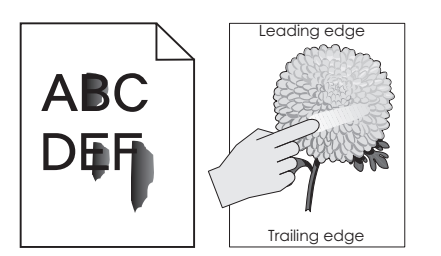

| Dzi | Działanie                                                                                                    |                                       | Nie                           |
|-----|----------------------------------------------------------------------------------------------------|---------------------------------------|-------------------------------|
| 1   | W zależności od używanego systemu operacyjnego typ, teksturę i gramaturę papieru można ustawić za pomocą okna dialogowego Preferencje drukowania lub Drukowanie. <b>Uwagi:</b> | Skontaktuj się:<br>obsługa<br>klienta | Problem został<br>rozwiązany. |
|     | <ul> <li>Sprawdź, czy ustawiony typ papieru jest taki sam jak typ papieru załadowanego do<br/>zasobnika.</li> </ul>                                                            |                                       |                               |
|     | <ul> <li>Możesz także zmienić te ustawienia za pomocą panelu sterowania drukarki.</li> </ul>                                                                                   |                                       |                               |
| 2   | Wyślij ponownie zadanie drukowania.                                                                                                    |                                       |                               |
| Czy | v toner nadal się ściera?                                                                                                    |                                       |                               |

### Nierówna gęstość wydruku

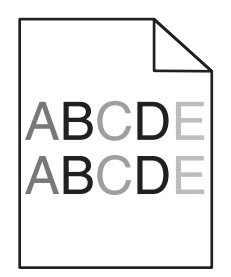

| Działanie                                                             | Yes (Tak)                                   | No (Nie)                      |
|-----------------------------------------------------------------------|---------------------------------------------|-------------------------------|
| Wymień zestaw bębnów, a następnie wyślij ponownie zadanie drukowania. | Kontakt: <u>obsługa</u><br><u>klienta</u> . | Problem został<br>rozwiązany. |
| Czy gęstość wydruku jest nierówna?                                    |                                             |                               |

#### Ciemne pionowe linie lub smugi

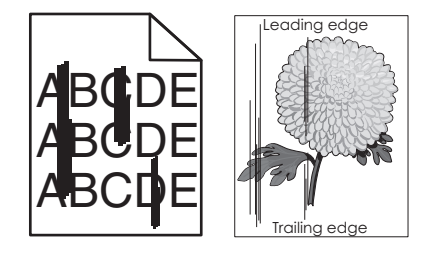

| Dz      | iałanie                                                                                                    | Tak                  | Nie                           |
|---------|----------------------------------------------------------------------------------------------------|----------------------|-------------------------------|
| Kr<br>a | <b>ok 1</b><br>W zależności od używanego systemu operacyjnego typ, teksturę i<br>gramaturę papieru można ustawić za pomocą okna dialogowego<br>Preferencje drukowania lub Drukowanie. | Przejdź do punktu 2. | Problem został<br>rozwiązany. |
|         | Uwagi:                                                                                                    |                      |                               |
|         | <ul> <li>Sprawdź, czy ustawiony typ papieru jest taki sam jak typ papieru<br/>załadowanego do zasobnika.</li> </ul>                                                                   |                      |                               |
|         | <ul> <li>Możesz także zmienić te ustawienia za pomocą panelu sterowania<br/>drukarki.</li> </ul>                                                                                      |                      |                               |
| b       | Wyślij ponownie zadanie drukowania.                                                                                                    |                      |                               |
| Cz      | y na wydrukach nadal pojawiają się ciemne pionowe linie lub smugi?                                                                                                    |                      |                               |
| Kr      | ok 2                                                                                                    | Przejdź do punktu 3. | Problem został                |
| а       | Załaduj papier z nowego opakowania.                                                                                                    |                      | rozwiązany.                   |
|         | <b>Uwaga:</b> Papier wchłonął wilgoć z powodu wysokiej wilgotności powietrza. Do chwili użycia papier należy przechowywać w oryginalnym opakowaniu.                                   |                      |                               |
| b       | Wyślij ponownie zadanie drukowania.                                                                                                    |                      |                               |
| Cz      | y na wydrukach nadal pojawiają się ciemne pionowe linie lub smugi?                                                                                                    |                      |                               |

#### Jakość wydruku Strona 15 z 16

| Działanie                                                                                             |                                                                                                    | Tak                                                | Nie                           |
|----------------------------------------------------------------------------------------------------|----------------------------------------------------------------------------------------------------|----------------------------------------------------|-------------------------------|
| Krok 3                                                                                                |                                                                                                    | Przejdź do punktu 4.                               | Problem został<br>rozwiazany  |
| a                                                                                                    | Ostrzeżenie — istnieje możliwość uszkodzenia: Nie należy<br>wystawiać zestawu bębnów na bezpośrednie działanie światła przez<br>okres dłuższy niż 10 minut. Długotrwałe działanie światła może<br>negatywnie wpłynąć na jakość wydruku. |                                                    | i oʻziniqizoniy.              |
|                                                                                                    | <b>Ostrzeżenie — istnieje możliwość uszkodzenia:</b> Nie dotykaj spodniej części zestawu bębnów. Może to spowodować jego uszkodzenie.                                                                                                   |                                                    |                               |
| b                                                                                                    | Wyślij ponownie zadanie drukowania.                                                                                                    |                                                    |                               |
| Czy na wydrukach nadal pojawiają się ciemne pionowe linie lub smugi?                                  |                                                                                                    |                                                    |                               |
| <b>Krok 4</b><br>Wymień kolorowy lub czarny zestaw bębnów i ponownie wyślij zadanie do<br>drukowania. |                                                                                                    | Skontaktuj się: <u>obsługa</u><br><u>klienta</u> . | Problem został<br>rozwiązany. |
| Czy na wydrukach nadal pojawiają się ciemne pionowe linie lub smugi?                                  |                                                                                                    |                                                    |                               |

#### Pionowe białe linie

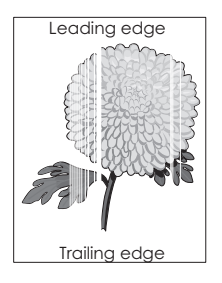

| Działanie                                                                                                    | Tak                  | Nie                           |
|----------------------------------------------------------------------------------------------------|----------------------|-------------------------------|
| <ul> <li>Krok 1</li> <li>W zależności od używanego systemu operacyjnego typ i gramaturę papieru można ustawić za pomocą okna dialogowego Preferencje drukowania lub Drukowanie.</li> </ul> | Przejdź do punktu 2. | Problem został<br>rozwiązany. |
| Uwagi:                                                                                                    |                      |                               |
| <ul> <li>Sprawdź, czy ustawiony typ papieru jest taki sam jak typ papieru<br/>załadowanego do zasobnika.</li> </ul>                                                                        |                      |                               |
| <ul> <li>Możesz także zmienić te ustawienia za pomocą panelu sterowania<br/>drukarki.</li> </ul>                                                                                           |                      |                               |
| <b>b</b> Wyślij ponownie zadanie drukowania.                                                                                                    |                      |                               |
| Czy na wydrukach nadal pojawiają się białe pionowe linie?                                                                                                    |                      |                               |
| Krok 2                                                                                                    | Przejdź do punktu 3. | Problem został<br>rozwiązany. |
| Sprawdź, czy używany jest zalecany typ papieru.                                                                                                    |                      |                               |
| <b>a</b> Załaduj do wskazanego zasobnika lub podajnika papier zalecanego typu.                                                                                                    |                      |                               |
| <b>b</b> Wyślij ponownie zadanie drukowania.                                                                                                    |                      |                               |
| Czy na wydrukach nadal pojawiają się białe pionowe linie?                                                                                                    |                      |                               |

| Działanie                                                                                      |                                                                                                    | Tak                                                | Nie                           |
|------------------------------------------------------------------------------------------------|----------------------------------------------------------------------------------------------------|----------------------------------------------------|-------------------------------|
| Kro<br>a                                                                                       | <ul> <li>bk 3</li> <li>Wyjmij zestaw bębnów, a następnie zainstaluj go ponownie.</li> <li>Ostrzeżenie — istnieje możliwość uszkodzenia: Nie należy wystawiać zestawu bębnów na bezpośrednie działanie światła przez okres dłuższy niż 10 minut. Długotrwałe działanie światła może negatywnie wpłynąć na jakość wydruku.</li> <li>Ostrzeżenie — istnieje możliwość uszkodzenia: Nie dotykaj spodniej</li> </ul> | Przejdź do punktu 4.                               | Problem został<br>rozwiązany. |
| b                                                                                              | części zestawu bębnów. Może to spowodować jego uszkodzenie.<br>Wyślij ponownie zadanie drukowania.                                                                                                    |                                                    |                               |
|                                                                                                |                                                                                                    |                                                    |                               |
| Krok 4<br>Wymień kolorowy lub czarny zestaw bębnów i ponownie wyślij zadanie do<br>drukowania. |                                                                                                    | Skontaktuj się: <u>obsługa</u><br><u>klienta</u> . | Problem został<br>rozwiązany. |
| Czy na wydrukach nadal pojawiają się białe pionowe linie?                                      |                                                                                                    |                                                    |                               |

#### Kontakt z obsługą klienta

Podczas rozmowy z personelem centrum obsługi klienta należy opisać występujący problem, podać treść komunikatów wyświetlanych na ekranie drukarki oraz przedstawić wszelkie kroki podjęte dotychczas w celu rozwiązania problemu.

Należy znać model drukarki i jej numer seryjny. Informacje te można znaleźć na etykiecie umieszczonej z tyłu drukarki. Numer seryjny znajduje się również na stronie ustawień menu.

Lexmark zna różne sposoby rozwiązywania problemów z drukarką. Odwiedź witrynę firmy Lexmark w sieci Web pod adresem <u>http://support.lexmark.com</u> i wybierz jeden z poniższych:

| Biblioteka<br>techniczna | Przeglądanie biblioteki podręczników, dokumentacji pomocy, sterowników i innych plików do pobrania, które służą do rozwiązywania typowych problemów.                                                                                                    |
|--------------------------|----------------------------------------------------------------------------------------------------|
| E-mail                   | Wysłanie do zespołu firmy Lexmark wiadomości e-mail z opisem problemu. Przedstawiciel serwisu w krótkim czasie wyśle odpowiedź z informacjami dotyczącymi rozwiązania problemu.                                                                                                    |
| Rozmowa na żywo          | Bezpośrednia rozmowa z przedstawicielem serwisu. Pracownicy serwisu podpowiadają, jak rozwiązać problem lub świadczą Usługi pomocy polegające na zdalnym połączeniu się z komputerem klienta, rozwiązaniu problemów, zainstalowaniu aktualizacji lub wykonaniu innych czynności usprawniających korzystanie z produktów firmy Lexmark. |

Można również skorzystać z pomocy telefonicznej. W USA i Kanadzie dostępny jest numer telefonu 1-800-539-6275. W innych krajach lub regionach należy odwiedzić witrynę internetową pod adresem <u>http://support.lexmark.com</u>.